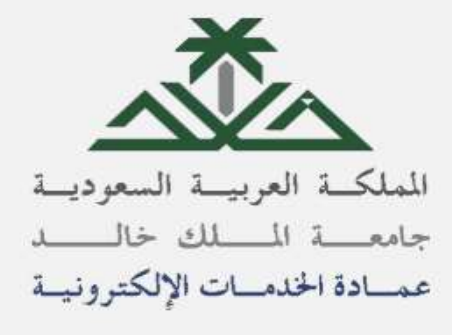

دليل استخدام خدمات اسم المستخدم (المستخدم)

ر ابط الخدمة:

https://itcsvc.kku.edu.sa/KKU\_LdapUsersServices

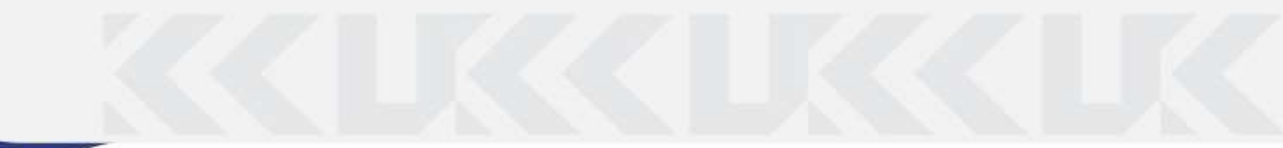

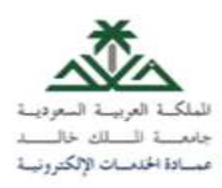

تعريف بالخدمة: خدمات اسم المستخدم: هي خدمة متاحة للمستخدم سواء طالب أو موظف ويمكنه عبر ها تغير كلمة المرور أو استعادتها.

> **أولا: خدمة استعادة كلمة المرور** 1- من قائمة الخدمات يمكنك الضغط على خدمة استعادة كلمة المرور. 2- يتوجب عليك ارفاق الرقم الوظيفي/الجامعي ورقم الهوية/ الإقامة. 3- اضغط على أيقونة تحقق.

| - | فاست > استاداتها العرم<br>منابعاتها | - |
|---|-------------------------------------|---|
|   | Jan Carlott, Sandaria               |   |
|   |                                     |   |
|   |                                     |   |
|   |                                     |   |
|   | _                                   |   |
|   |                                     |   |

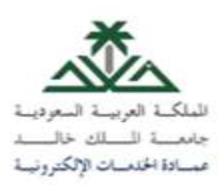

## 4- سيصلك رمز التحقق على رقم الجوال المسجل لدى الجامعة. 5- اكتب رمز التحقق الذي وصلك ومن ثم اضغط على ايقونة استعادة كلمة المرور.

|              |                                                           | المستقلة التحديقي.<br>إم ارسال رفز التحقق بوسانا لصية إلى رقم الجوال المسجل بالخاممة |
|--------------|-----------------------------------------------------------|--------------------------------------------------------------------------------------|
|              |                                                           | (ALTHE 2004)                                                                         |
|              |                                                           |                                                                                      |
|              |                                                           |                                                                                      |
|              | plittunti (jet 🖇 - prittunt) puri citast 🕼                |                                                                                      |
| المناج اليها | ana siyonafi siyon Waali Soglari sa Siglar 200 Qob dini i | النقوة مدعوها للألمية                                                                |

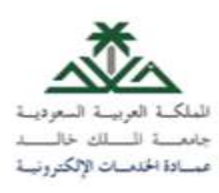

## 6- سيظهر لك إشعار "تمت العملية بنجاح" عندما تكتمل الخطوات.

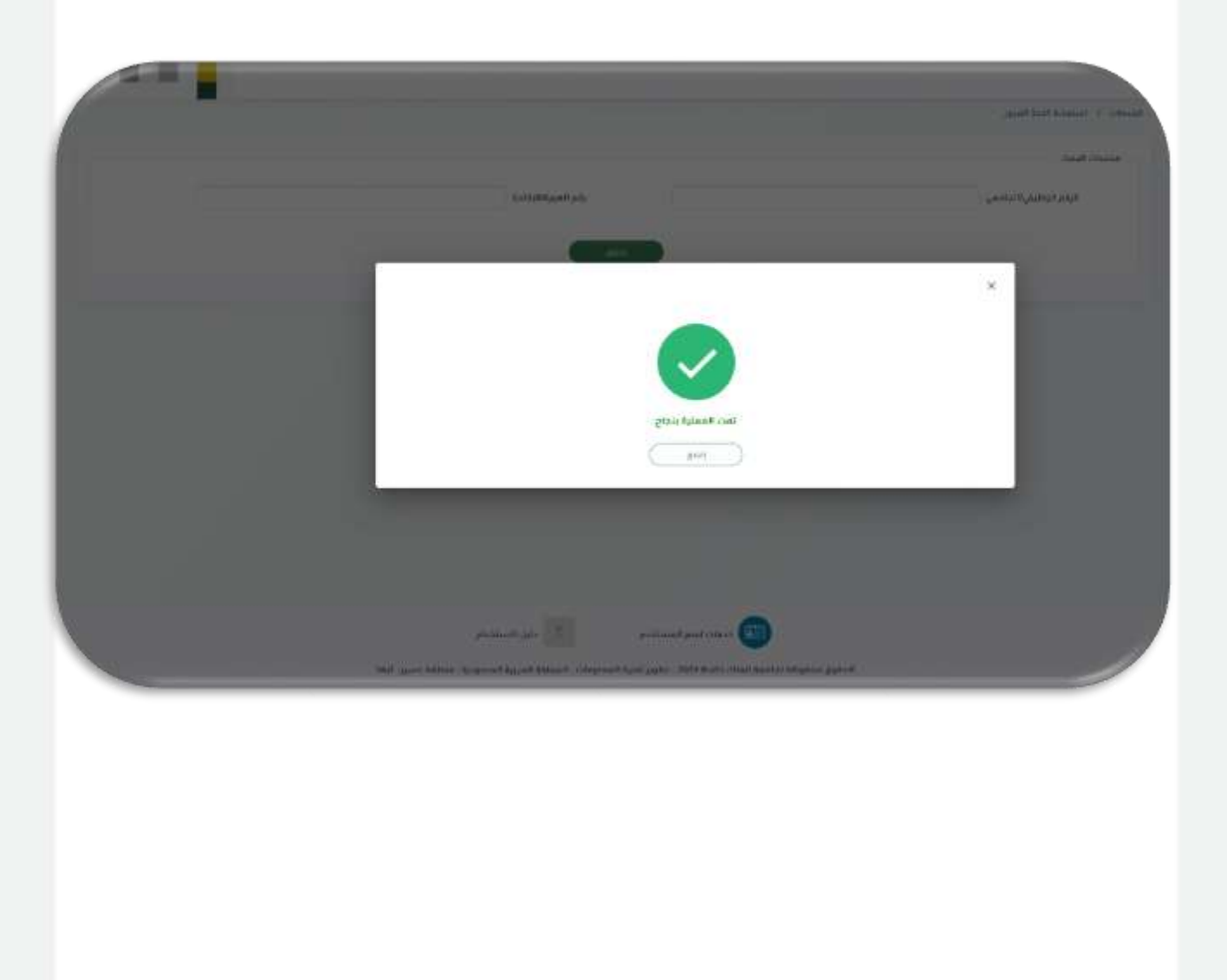

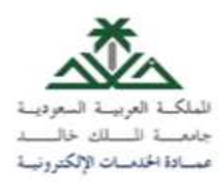

**ثانيا: تغيير كلمة المرور** 1- من أيقونة الخدمات اختر تغيير كلمة المرور. 2- اطلع على معايير كلمة المرور يسار الشاشة قبل أن تبدأ بتعبئة بيانات كلمة المرور. 3- قم بكتابة كلمة المرور الحالية ومن ثم اكتب كلمة المرور الجديدة التي تريد اختيار ها ومن ثم اضغط على أيقونة تحقق.

|                                                                                                    |                                                                                                    | States in a second                                                                                                    |  |
|----------------------------------------------------------------------------------------------------|----------------------------------------------------------------------------------------------------|----------------------------------------------------------------------------------------------------|--|
| تعد المرير العلية حسسين المريد العلي العالية و المريد من المريم العالية و المريد من المريم العالية و المريد من المريم العالية المريد المريد<br>محمد المريد المريد الم<br>مريد المريد المريد المريد المريد المريد المريد المريد المريد المريد المريد المريد المريد المريد المريد المريد المريد المريد المريد المريد المريد المريد المريد المريد المريد المريد المريد المريد المريد المريد المريد المريد المريد المريد المريد المريد المريد المريد المريد المريد المريد المريد المريد<br>مريد المريد المريد المريد المريد المريد المريد المريد المريد المريد المريد المريد المريد المريد المريد المريد المريد المريد المريد المريد المريد المريد المريد المريد المريد المريد المريد المريد المريد المريد الم<br>مريد المريد المريد                 | Adda Hadda                                                                                                    | serve principal                                                                                                    |  |
| ا بودان ادون من ادان ادان ادان ادان ادان ادان ادان                                                                                                    | ». روم، از مانتهو هذه الدوم على الالا اترها، او قال من عدم المساعدة او الدور الذي                                                                                                    | erenters which publish                                                                                                    |  |
| المحمد المحمد المحم<br>المحمد المحمد المحم<br>المحمد المحمد المحمد المحمد المحمد المحمد المحمد المحمد المحمد المحمد المحمد المحمد المحمد المحمد المحمد المحمد المحمد المحمد المحمد المحمد المحمد المحمد المحمد المحمد المحمد المحمد المحمد المحم<br>المحمد المحمد المحمد المحمد المحمد المحمد المحمد المحمد المحمد المحمد المحمد المحمد المحمد المحمد المحمد المحمد المحمد المحمد المحمد المحمد المحمد المحمد المحمد المحمد المحمد المحمد المحمد المحمد المحمد المحمد المحمد المحم<br>المحمد المحمد المحمد المحمد المحمد المحمد المحمد المحمد المحمد المحمد الم<br>المحمد المحمد المحمد المحمد المحمد المحمد المحمد المحمد المحمد المحمد المحمد المحمد المحمد المحمد المحمد المحمد المحمد المحمد المحمد المحمد المحمد المحمد المحمد المحمد المحمد المحمد المحمد المحمد المحمد المحمد المحمد المحمد المحمد ا                          | 0. ودبركل ادتوي من المانية الدائد على القط                                                                                                    |                                                                                                    |  |
| ا بر باست از دسین می الاستاند بالدین<br>الی شیند الدین می الدین الدین<br>الدین الدین الدین الدین الدین الدین الدین الدین الدین الدین الدین الدین الدین الدین الدین الدین الدین الدین الد<br>الدین الدین ا<br>الدین الدین الدین الدین الدین الدین الدین الدین الدین الدین الدین الدین الدین الدین الدین الدین الدین الدین الدین الدین الدین الدین الدین الدین<br>الدین الدین ال<br>الدین الدین الدین<br>الدین الدین الدین الدین الدین الدین الدین الدین الدین الدین الدین الدین الدین الدین الدین الدین الدین الدین الدین الدین الدین الدین الدین الدین الدین الدین الدین الدین الدین الدین الدین الدین الدین الدین الدین الدین الدین الدین الدی | Note that time places had provide the R                                                                                                    | entering and the second second second second second                                                                                                    |  |
| المركز المركز المر<br>المركز المركز المركز المركز المركز المركز المركز المركز المركز المركز المركز المركز المركز المركز المركز المركز المركز المركز المركز المركز المركز المركز المركز المركز المري مركز المركز المركز المركز المركز المركز المركز المركز المركز          | ه، ورسال دبون من الاستاد الثلية.                                                                                                    | and a second second sec |  |
| المحمد المحمد المحمد المحمد المحمد المحمد المحمد المحمد المحمد المحمد المحمد المحمد المحمد المحمد المحمد المحمد<br>المحمد المحمد المحمد المحمد المحمد المحمد المحمد المحمد المحمد المحمد المحمد المحمد المحمد المحمد المحمد المحمد                                                                                                     | and the provide state of the state of the st |                                                                                                    |  |
| Salary, True (4.5 pt) (4.5 pt) (4.5 pt)                                                                                                    | Autor talk also no us pain                                                                                                    |                                                                                                    |  |
| and the second second                                                                                                    | H ( P A S pro                                                                                                    |                                                                                                    |  |
|                                                                                                    | and the second second s |                                                                                                    |  |
|                                                                                                    |                                                                                                    |                                                                                                    |  |
|                                                                                                    |                                                                                                    |                                                                                                    |  |
|                                                                                                    |                                                                                                    |                                                                                                    |  |
|                                                                                                    |                                                                                                    |                                                                                                    |  |
|                                                                                                    |                                                                                                    |                                                                                                    |  |
|                                                                                                    |                                                                                                    |                                                                                                    |  |
|                                                                                                    |                                                                                                    |                                                                                                    |  |
|                                                                                                    |                                                                                                    |                                                                                                    |  |
|                                                                                                    |                                                                                                    |                                                                                                    |  |
|                                                                                                    |                                                                                                    |                                                                                                    |  |
|                                                                                                    | princed particular                                                                                                    |                                                                                                    |  |

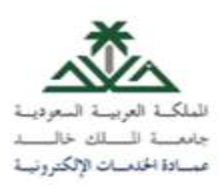

6-سيصلك رمز التحقق على رقم الجوال المسجل لدى الجامعة. 7- اكتب رمز التحقق الذي وصلك ومن ثم اضغط على ايقونة تغيير كلمة المرور.

|                                                                                                    | дан өңгүнт т          |
|----------------------------------------------------------------------------------------------------|-----------------------|
|                                                                                                    | @ 4044                |
|                                                                                                    | بر كلغة الفري         |
| ا تصرية الى يراقع الجروان المسحران بالجرامعة.                                                                 | سال رمز التدفق برسالة |
| رەلىدىق 1900                                                                                                  | -                     |
|                                                                                                    |                       |
|                                                                                                    |                       |
|                                                                                                    |                       |
|                                                                                                    |                       |
|                                                                                                    |                       |
|                                                                                                    |                       |
|                                                                                                    |                       |
|                                                                                                    |                       |
|                                                                                                    |                       |
|                                                                                                    |                       |
| 💼 معادة اسم المستحدم                                                                                          |                       |
| الملوق محقولة الارتحاد الثلثة 2004 - تطوير تلتية الامطولات : Ando Fraction - العروبة الاسطولية متقالة المراجع |                       |
|                                                                                                    |                       |
|                                                                                                    |                       |
|                                                                                                    |                       |
|                                                                                                    |                       |
|                                                                                                    |                       |
|                                                                                                    |                       |
|                                                                                                    |                       |
|                                                                                                    |                       |
|                                                                                                    |                       |
|                                                                                                    |                       |
|                                                                                                    |                       |
|                                                                                                    |                       |
|                                                                                                    |                       |
|                                                                                                    |                       |
|                                                                                                    |                       |
|                                                                                                    |                       |
|                                                                                                    |                       |

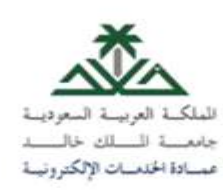

## 8- سيظهر لك إشعار "تمت العملية بنجاح" عندما تكتمل الخطوات.

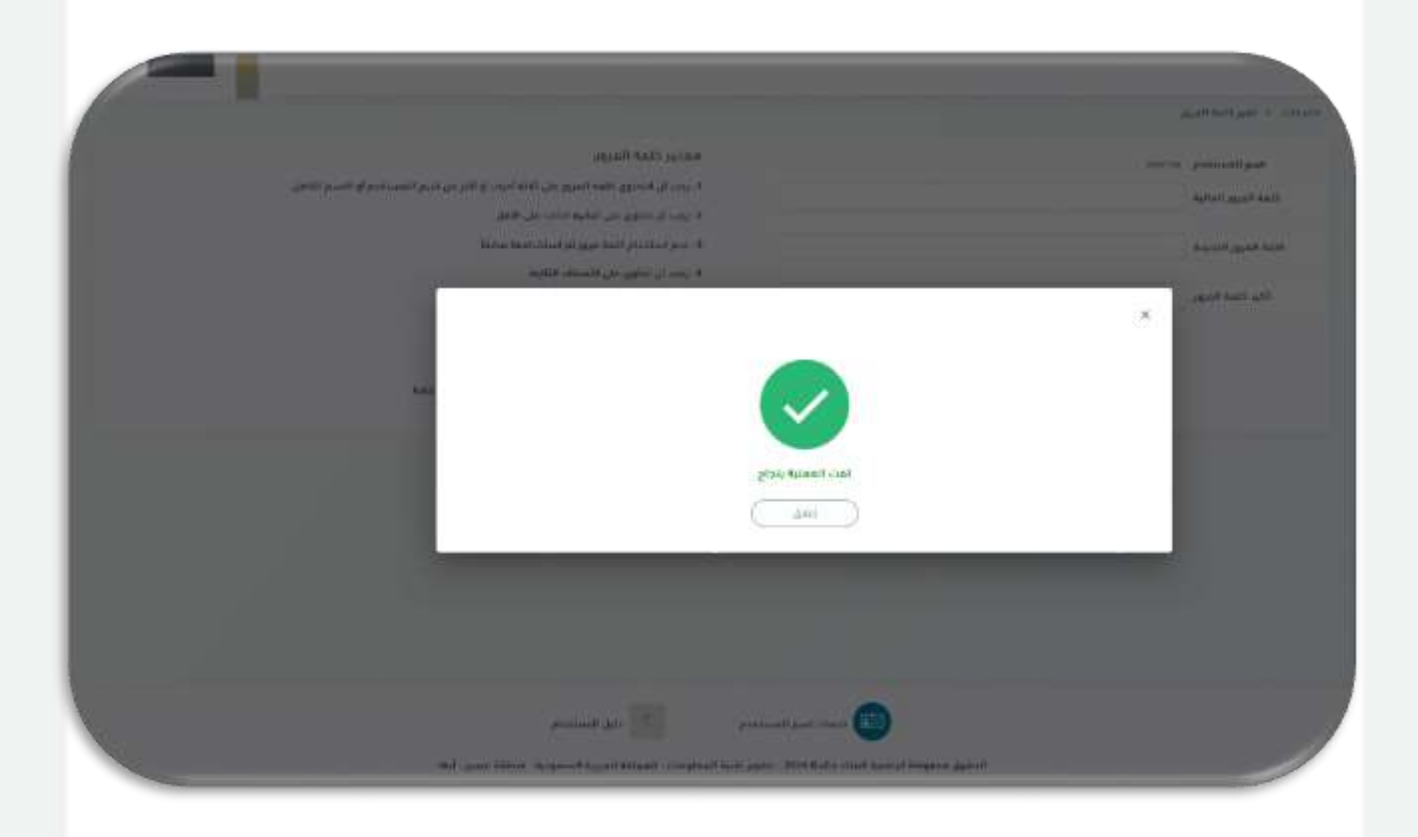

عميلنا العزيز نتمنى لك تجربة رقمية مميزة! ونسعد بتواصلك معنا عبر القنوات التالية: البريد الإلكتروني: https://itcsvc.kku.edu.sa/KKU\_ITTS رقم الهاتف: 8000